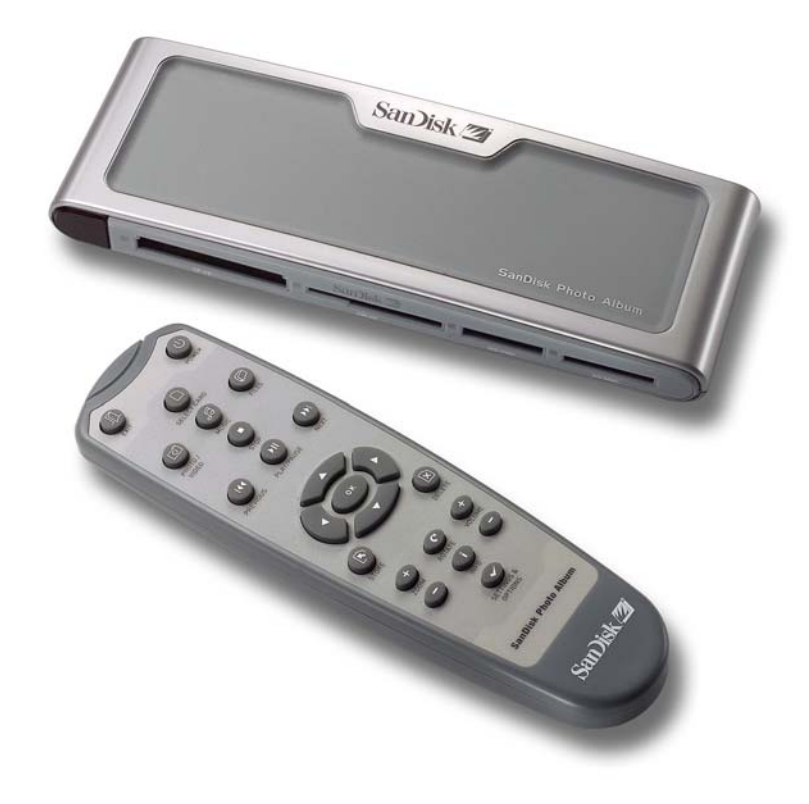

# Förpackningen innehåller:

- SanDisk Photo Album
- Batterieliminator
- Audio/Video –kabel
- Fjärrkontroll med batterier
- Bruksanvisning
- Cd-skiva
- USB-kabel

# Specifikation:

Stöder dessa format:

- JPEG (Baseline, upp till 16 Megapixlar)
- Motion JPEG (rörlig JPEG)
- MPEG-1 (QGVA upplösning/upp till 8 rutor per sekund)
- MP3 (upp till 320 Kbps)

Anslutningar:

- Video (Composit) och Audio (Stereo)
- Två USB 1.1 anslutningar (till PC och USB-minne)
- Anslutning för batterieliminator

Stöder dessa minneskortformat:

- Compact Flash® Typ I/II
- SD<sup>TM</sup>/MultiMediaCard<sup>TM</sup>
- Memory Stick<sup>TM</sup>/Memory Stick PRO<sup>TM</sup>
- SmartMedia<sup>TM</sup>/xD

Storlek: 187 x 66 x 20mm

## Hårdvarukrav

För lagring och uppspelning:

• TV med RCA video (NTSC eller PAL) och RCA-anslutning för ljud (vänster och höger).

För användning som minneskortsläsare till dator:

• Minst Pentium PC med en ledig USB-port och Windows 98SE, ME, 2000 eller XP

#### Installation

- 1. Anslut batterieliminatorns DC-propp till "Power" på minneskortsläsaren och sedan batterieliminatorn till ett el-uttag.
- 2. Anslut den bifogade Audio/Video –kabeln till TV och/eller audiosystem: Den gula RCA-kontakten till "Video In", den röda RCA-kontakten till "Audio In" (R) (höger) och den vita RCA-kontakten till "Audio In" (L) (vänster).
- 3. Anslut den bifogade Audio/Video –kabeln till "Audio-Video" på baksidan av minneskortsläsaren.
- 4. Sätt i batterierna enligt märkning i botten av batterifacket som finns på undersidan av fjärrkontrollen.
- 5. Tryck på [POWER] på fjärrkontrollen för att starta minneskortsläsaren (SanDisk-logo tänds).
- 6. Slå på TV-apparaten och ställ in rätt ingång (den kan kallas TV/Video, Input, Source etc.). Läs TV-apparatens bruksanvisning om du är osäker. När du har ställt in rätt ingång visas ett meddelande på skärmen när det är tid att sätta in ett minneskort. Minneskortsläsaren är nu klar att använda.

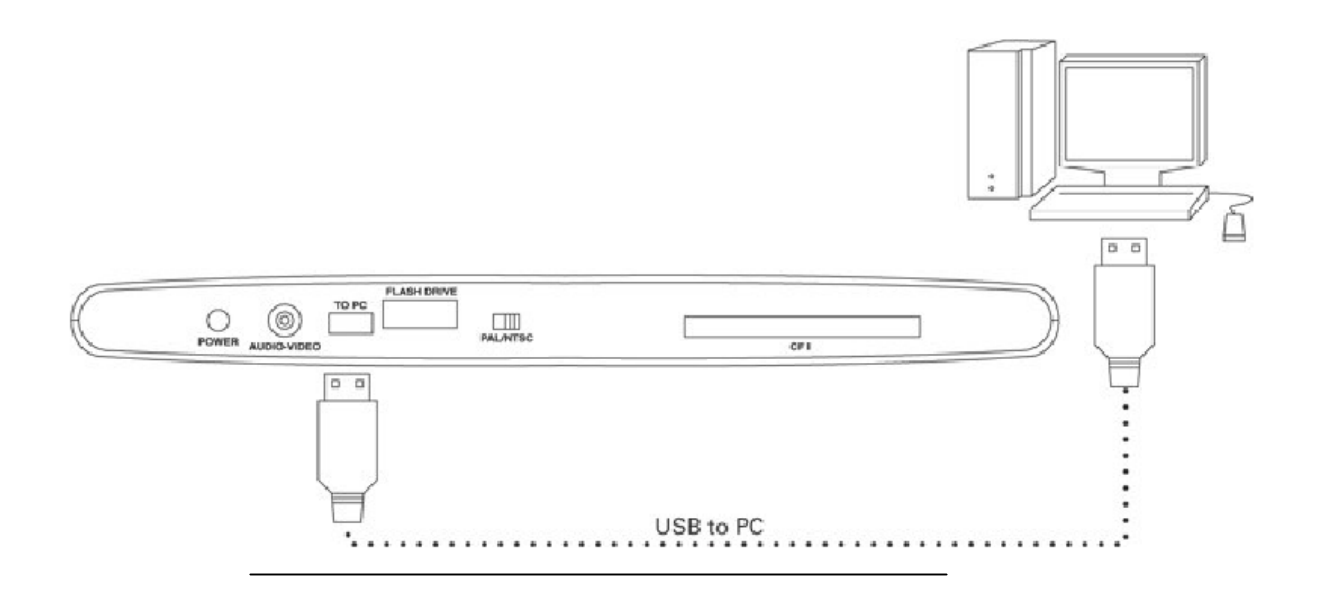

# Användning

Sätt i ett minneskort eller USB-minne, när kortet är rätt anslutet lyser en grön lysdiod till vänster om det aktiva minneskortet och minneskortsläsaren börjar läsa minneskortet. Om det finns bilder (jpg) eller videoklipp (Motion JPEG eller MPEG-1) på minneskortet öppnas menyn "Photo & Video", om det finns musikfiler (MP3) på minneskortet öppnas "Music" - menyn.

Minneskortsläsaren styrs av den bifogade fjärrkontrollen, om du har satt i mer än ett minneskort är det möjligt att välja önskat minneskort (eller USB-minne) med knappen [Select card] och sedan pilknapparna  $[\blacktriangle]$  och  $[\nabla]$ , tryck sedan [OK] för att bekräfta ditt val.

# Visa bilder och videoklipp

Tryck på [Photo/Video] för att visa småbilder av bilder och videoklipp från det valda minneskortet (USB-minnet),

Bilder och videoklipp kan finnas i ett album (mapp), använd pilknapparna för att välja önskat album, tryck sedan [OK] för att bekräfta ditt val, tryck sedan på [Play/Pause] för att visa bilder och videoklipp som ett bildspel.

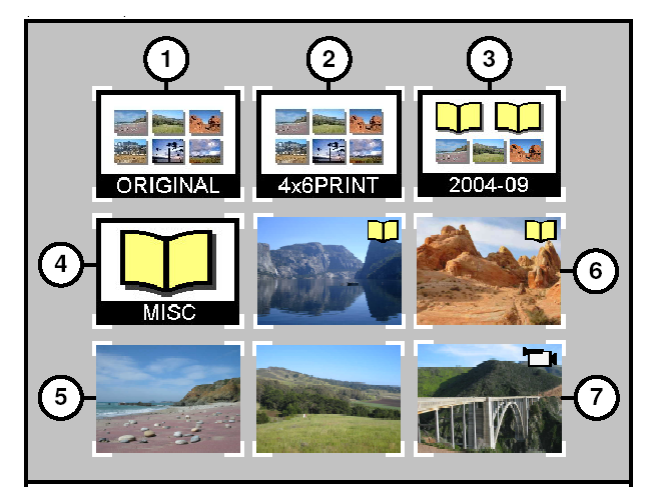

- 1. Album (mapp) med bilder/videoklipp i originalupplösning.
- 2. Album (mapp) med bilder i upplösning för utskrift.

- 3. Album (mapp) med undermappar med bilder/videoklipp.
- 4. Album (mapp) som är tomt eller har innehåll som inte är kompatibelt med minneskortsläsaren.
- 5. Småbild (förgranskning).
- 6. Album (mapp) med bilder, småbilden som visas är den första i mappen.
- 7. Småbild (förgranskning) av videoklipp.
  - Använd pilknapparna för att välja småbild av en bild eller ett videoklipp, använd [Previous] eller [Next] för att växla mellan sidorna.
  - Tryck på [OK] för att visa önskad bild/videoklipp i full storlek. Tryck på [Play/Pause] för att visa bilder och videoklipp som ett bildspel enligt dina inställningar (se Inställningar).
  - Använd [Previous] eller [Next] för att växla mellan bilderna eller videoklippen.
  - Använd [Zoom -] och [Zoom +] för att zooma in/ut bilden så att den fyller hela skärmen. Du kan använda pilknapparna för att flytta den inzoomade bilden.
  - Tryck på [Rotate] en gång för att rotera bilden 90grader medurs, tryck en gång till för att rotera ytterligare 90 grader medurs.
  - Tryck på [Stop] eller [Exit] för att avsluta och återgå till huvudmenyn.
  - Tryck på [Info] för att visa mera information om den valda filen eller för att visa/dölja aktivitetsindikatorn.

## Spara eller radera bilder och videoklipp

- Minneskortsläsaren har en extra CompactFlash (typ 1) anslutning på baksidan, sätt i ett CompactFlash-kort (ingår ej) och spara information på det från minneskorten (eller USB-minnet) på framsidan.
- Tryck på [Store] för att spara en bild som visas i helbild, en meny visas där du har möjlighet att spara bilden i samma kvalitet som originalet eller i TV-upplösning (640x480 pixlar). Med TV-upplösning visas bilden lika på skärmen men filstorleken blir mycket mindre (upp till 2000 bilder på ett 128 MB USB-minne).

Varning! Spara ENDAST bilder som ska visas på skärm i TV-upplösning, det går INTE att göra utskrifter med hög kvalitet från bilder som är sparade i TV-upplösning och kan inte återskapas till sin ursprungliga kvalitet!

- Bilder som sparas i originalupplösning sparas automatiskt i en mapp som döps till "Original".
- Bilder som sparas i upplösning för utskrift (vykortsstorlek) placeras automatiskt i en mapp som döps till "Print".
- Bilder som sparas i TV-upplösning hanteras olika beroende på dina inställningar. Tryck på [Settings & Options] och välj "Storing" (spara) och sedan "Album/Grouping", om du väljer "Group Photos per Day" kommer alla bilder som har tagits på samma dag att sparas i samma Album (mapp), det händer när dessa bilder sparas på CompactFlash -kortet på baksidan. Andra val är "Storing per Month" (spara

per månad) och "Storing per Year" (spara alla bilder årsvis). Bilder som har sparats tidigare påverkas inte. De bilder som sparas efter ändring av inställningarna påverkas av de gjorda ändringarna.

- Videoklipp sparas på samma sätt som bilderna men kan endast sparas i originalupplösning i en mapp som döps till "Original". Tänk på att videoklipp ofta har mycket större filstorlek än en bild och fyller ganska snart upp ditt CompactFlash -kort.
- Radera en bild eller ett videoklipp eller ett helt album (mapp): Markera det som ska raderas med pilknapparna och tryck på [Delete] och följ instruktionerna på skärmen. Du kan också radera den bild eller videoklipp som visas i helbild genom att trycka på [Delete]

# Visa bilder till musik

- Du kan visa bilder till bakgrundsmusik. Bilderna måste då vara sparade i TVupplösning på CompactFlash –kortet på baksidan. När en MP3-fil (128Kbps eller mindre) är sparat på samma minneskort, kommer musiken att spelas upp enligt dina inställningar. Om en eller flera MP3-filer finns i en mapp kommer den/de att spelas upp under bildvisningen av bilderna i den mappen.
- Aktivera eller avaktivera bildvisning med musik genom att trycka på [Settings & Options] (inställningar) och välja "Slide Show" och sedan "Music with Slide Show". Välj "Yes" för att lyssna på musik eller "No" för att INTE lyssna på musik under bildvisningen. Tryck sedan [OK] för att bekräfta ditt val.
- Se "USB Card Reader/Writer" för instruktioner för att lägga till MP3-filer.
- Se "Settings & Options" för instruktioner att ändra inställningarna för bildvisning

## Lyssna på musik

- Tryck på [Music] för att visa en lista med musikfiler som finns på det valda minneskortet eller USB-minnet.
- Använd pilknapparna för att välja en musikfil och [Previous] och [Next] för att gå till nästa/föregående sida.
- Tryck på [OK] för att spela upp den valda musikfilen eller tryck på [Play/Pause] för att spela upp flera musikfiler enligt inställningarna i "Music"-menyn se "Settings & Options", under uppspelning kan du stoppa/starta uppspelningen genom att trycka på [Play/Pause].
- Tryck på [Previous] en gång för att hoppa bakåt till musikfilens början, tryck upprepade gånger för att hoppa tillbaka till föregående musikfiler. Tryck och håll in för satt "snabbspola" bakåt.
- Tryck på [Next] en gång för att hoppa till nästa musikfil. Tryck och håll in för satt "snabbspola" framåt.
- Justera volymen med [Volume -] och [Volume +], observera att du inte kan få högre volym än den volym som är inställd på TV-apparaten.
- Stoppa uppspelningen och återgå till "Music"-menyn genom att trycka på [Stop] eller [Exit].

- Tryck på [Info] för att visa mera information om den valda filen.
- Du kan också lyssna på musik utan att vara ansluten till en TV-apparat, anslut A/V kabeln till Höger och vänster ingång på en musikanläggning, välj ingång (om den möjligheten finns) och anslut ett minneskort (eller USB-minne) som endast innehåller MP3-filer till minneskortsläsaren, vänta tills lysdioden slutar blinka. Tryck på [Play/Pause] för att starta uppspelning av den första musikfilen.

# Filer

- Tryck på [Files] för att visa alla filformat som stöds på det valda minneskortet (eller USB-minnet).
- Använd pilknapparna för att välja önskad fil/album och [Previous] och [Next] för att gå till nästa/föregående sida.
- Använd [OK] eller [Play/Pause] för att öppna albumet och påbörja uppspelning. Tryck på [Store] för att spara filerna eller [Info] för att visa information.
- Under uppspelning fungerar de övriga knapparna på fjärrkontrollen som vanligt.

## **Inställningar (Settings & Options)**

- Det går att ändra inställningarna för minneskortsläsaren: Tryck på [Settings & Options] på fjärrkontrollen för att öppna "Inställningar". Använd pilknapparna och [OK] för att flytta mellan undermenyerna och välja inställning. Den aktuella inställningen visas markerad när du öppnar menyn. Tryck på [Exit] för att återgå till föregående meny eller för att lämna menyläget utan att spara ändringarna.
- Välj "Storing" (spara) för att visa eller ändra följande:

Resolution (upplösning), välj önskad upplösning för filerna som sparas.

Album/Grouping, välj hur bilderna ska organiseras när de sparas.

• Välj "Slide Show" (bildvisning) för att visa eller ändra följande:

Play Order, välj om bilderna ska visas i alfabetisk eller slumpvis ordning.

Slide Interval, välj önskad tid mellan bildväxlingarna.

**Show Length,** välj om bilderna/videoklippen ska visas en och en och sedan stoppa, visa alla efter varandra (loop) eller visa bilderna tills musiken tar slut.

Transition Effect, välj vilken/vilka effekter som ska användas vid bildväxling.

**Music With Slide Show,** välj om bilderna ska visas samtidigt som musikfiler spelas upp (detta gäller endast om det finns MP3-filer på CompactFlash –kortet på baksidan)

• Välj "Music" för att visa eller ändra följande:

Play Order, välj om musikfilerna ska spelas i alfabetisk eller slumpvis ordning.

**Play Length,** välj om musikfilerna ska spelas upp en och en eller spela upp alla efter varandra (loop).

• Välj "Print Settings" för att visa eller ändra följande:

**Mark for Printing** Välj "Yes" (ja) för att automatiskt skriva ut alla markerade bilder på minneskortet (om du ansluter det till en automat för utskrift eller en skrivare som är DPOF -kompatibel).

Number of Prints Välj hur många kopior (1 - 5) som ska skrivas ut av varje bild.

**Size** Välj önskad storlek för utskrifterna: 100 x 150mm (4 x 6"), 130 x 180mm (5x 7") eller 200 x 300mm (8 x 12"). (100 x 150mm är normalinställning).

Välj "Select Firmware" för att visa vilken version av programvaran som är installerad.

#### Användning som USB -kort läsare/visare

Minneskortsläsaren kan också användas som en 8-i-1 minneskortsläsare om den ansluts till en dator.

Obs! Du kan endast använda en av USB-portarna åt gången, försök aldrig använda både den stora och lilla USB-anslutningen samtidigt, anslut därför endast en dator ELLER ett USB-minne samtidigt till minneskortsläsaren.

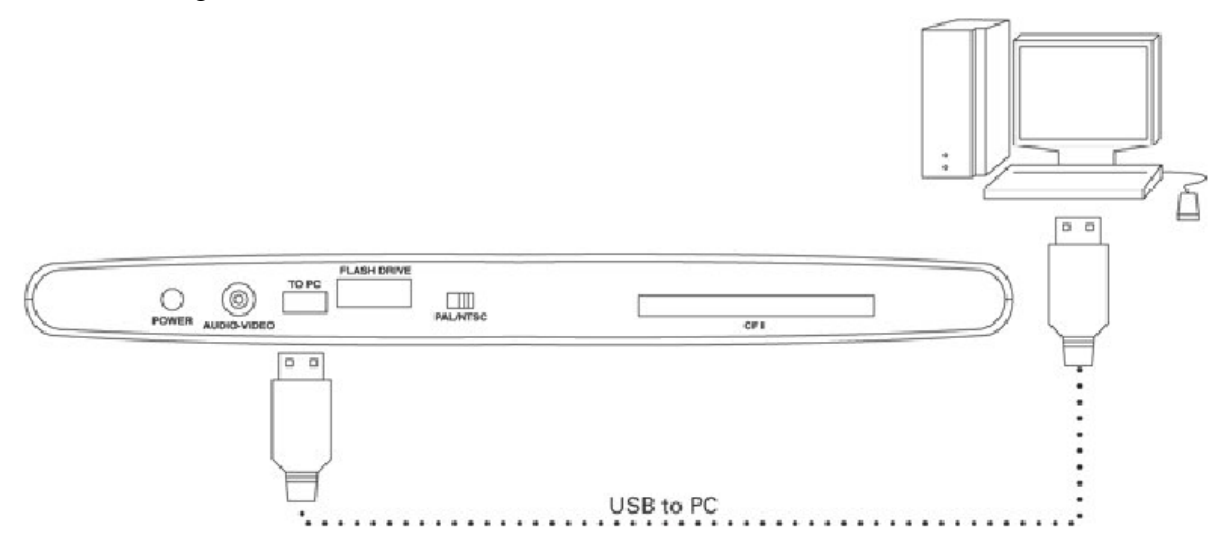

#### Användning med en dator under Windows ME, 2000 eller XP

Anslut den mindre kontakten på den bifogade USB-kabeln till baksidan på minneskortsläsaren och den stora till en USB-port på datorn. De nödvändiga drivrutinerna kommer automatiskt att installeras, de fyra olika kortöppningarna på framsidan kommer att visas i "Den här datorn" som fyra olika "Flyttbar disk", dessa går att hantera som övriga anslutna enheter på datorn, kopiera, visa, ändra, spara etc.

#### Användning med en dator under Windows 98SE

- 1. Anslut den mindre kontakten på den bifogade USB-kabeln till baksidan på minneskortsläsaren och den stora till en USB-port på datorn.
- 2. Minneskortslösaren kommer att hittas och "Ny hårdvara har hittats" visas. Klicka på [Nästa].
- 3. Välj "Sök efter bästa drivrutin automatiskt" i nästa fönster.

- 4. Markera endast "CD-enhet" (alla andra alternativ ska vara omarkerade) och lägg i den bifogade cd-skivan i cd-läsaren och klicka på [Nästa]
- 5. Klicka på [Avsluta] när drivrutinerna är installerade.
- 6. Starta om datorn, de fyra olika kortöppningarna på framsidan kommer att visas i "Den här datorn" som fyra olika "Flyttbar disk", dessa går att hantera som övriga anslutna enheter på datorn, kopiera, visa, ändra, spara etc.

# Ta bort minneskort (eller USB-minne)

- 1. Öppna "Den här datorn"
- 2. Högerklicka på önskad ikon (minneskort).
- 3. Välj "Mata ut" (går inte i Windows 98SE).
- 4. Dra ut minneskortet.

Varning! Dra ALDRIG ur ett minneskort när skrivning pågår till/från minneskortet (när lysdioden blinkar)

## Lägg till musikfiler till en bildvisning

- 1. Anslut den mindre kontakten på den bifogade USB-kabeln till baksidan på minneskortsläsaren och den stora till en USB-port på datorn.
- 2. Dubbelklicka på "Den här datorn" och öppna mappen där musikfilerna finns.
- 3. Välj önskad musikfil genom att hålla ner [CTRL] och klicka på de musikfiler som du önskar kopiera.
- 4. Släpp [CTRL], högerklicka och välj "Kopiera".
- 5. Ta ur CompactFlash –kortet med bilderna (i TV-upplösning) på baksidan och sätt i det i den främre öppningen. Dubbelklicka på minnes kortet som flyttades, innehållet på minneskortet kommer att visas.
- 6. Klicka på "Redigera" och välj "Klistra in" musikfilerna kommer nu att kopieras till CompactFlash –kortet (som flyttats till den främre öppningen).
- 7. Döp om musikfilerna till löpande numrering för att bestämma ordningen för uppspelningen. Byt namn så här: Högerklicka på filen och välj "Byt namn", markera aktuellt filnamn och skriv över det med ett nummer, klicka sedan på [Enter] för att bekräfta namnbytet.
- 8. Gå tillbaka till "Den här datorn" och högerklicka på CompactFlash –kortet (i den främre öppningen) när alla filer har kopierats, välj "Mata ut".
- 9. Ta ur CompactFlash –kortet från den främre öppningen och sätt i det på baksidan. Anslut minneskortsläsaren till en TV-apparat och starta bildvisning med musik.

## Felsökning

Om inte minneskortsläsaren visas som "flyttbar disk" i "Utforskaren" kan problemet vara att inte USB-porten lämnar drivspänning som räcker till, anslut då den bifogade batterieliminatorn och starta om datorn.